## Q アイソメ図の角度を変えたい

# A1 ビューのオービットで旋回します

# A2 ビューのプロパティで角度を入力します

アイソメビュー(「右前面」「左前面」「右後面」「左後面」ビュー)の視点角度を回転して表示を調整します。

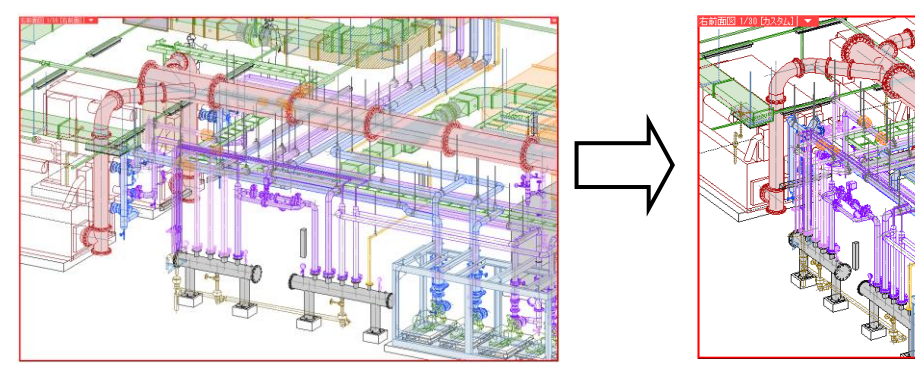

▼A1 ビューメニューの[オービット]で旋回します

ビュー名横の[▼]をクリックし、[オービット]を指定します。

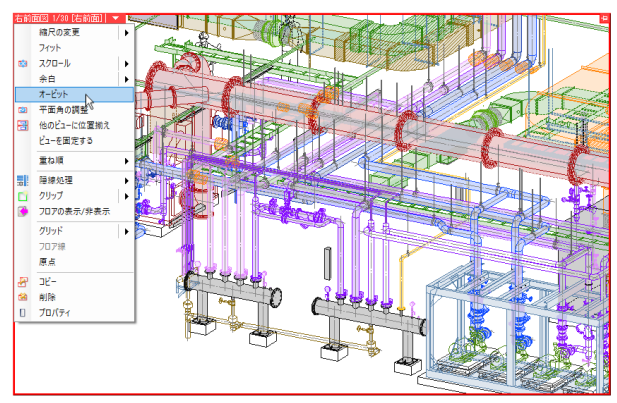

2 左ドラッグでビューを旋回します。ビューの中央にある 回転基準のハンドル(オレンジ)が基準になります。

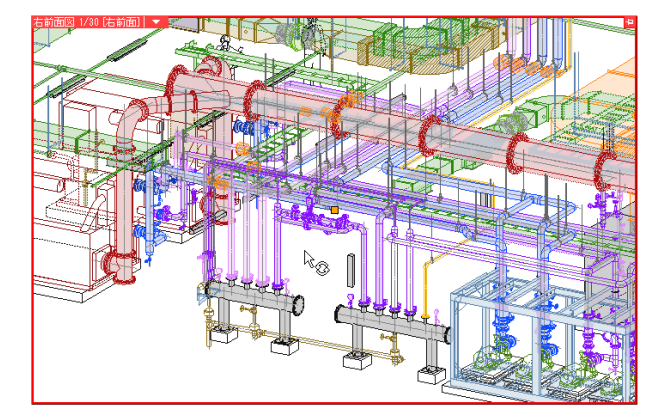

#### POINT

回転基準のハンドル(オレンジ)をクリックすると、基準位置を変更することができます。

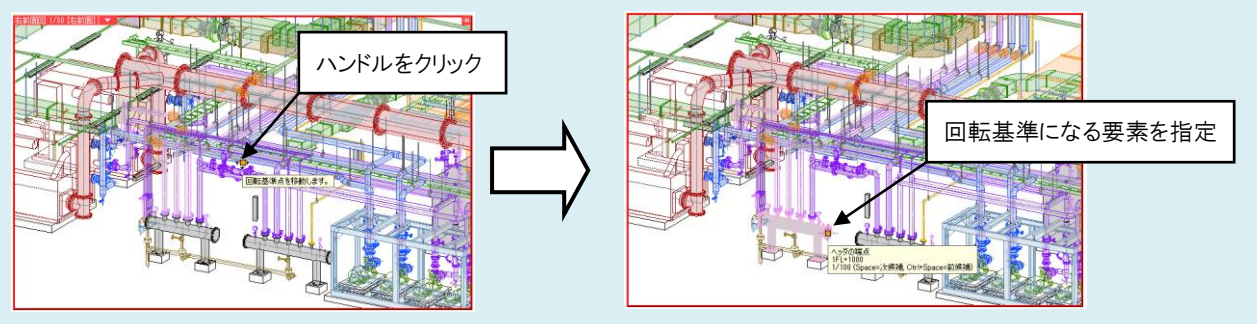

## ▼A2 ビューのプロパティで角度を入力します

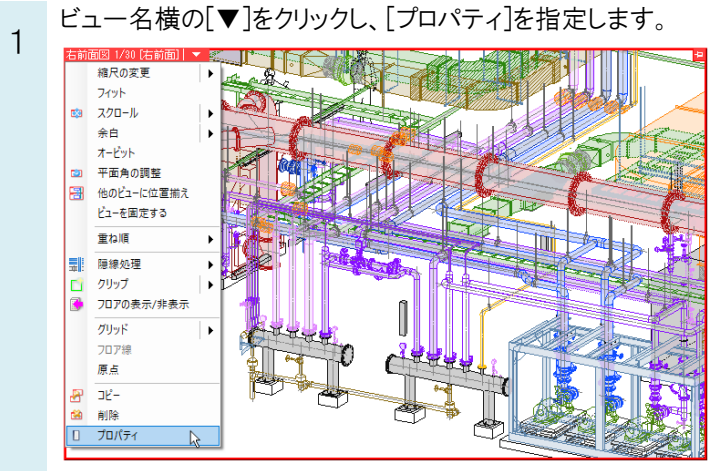

2 [ビュー]-[方位角][仰角]の数値を入力します。原点を中心に回転します。

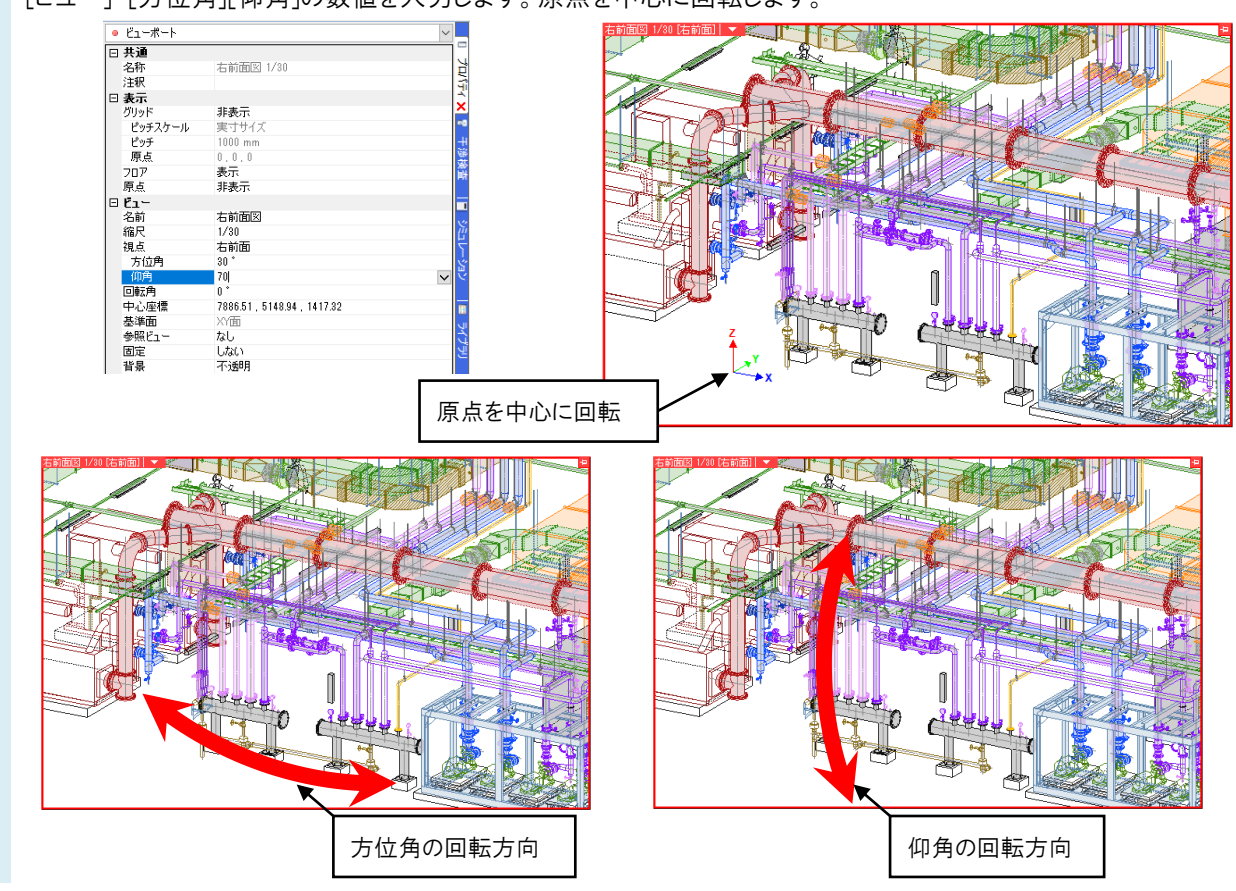

### ●補足説明

ビューの[方位角][仰角]の角度が、[視点]で選択する方向の角度以外になった場合、「カスタム」という名称がつきま す。

| ◎ ビューポート |                            | $\sim$ |
|----------|----------------------------|--------|
| ⊞ 共通     |                            |        |
| 田 表示     |                            | l l    |
| ⊟ เ′ี่า∽ |                            |        |
| 名前       | 右前面図                       | -      |
| 縮尺       | 1/30                       |        |
| 視点       | カスタム                       | •      |
| 万位用      | 30                         |        |
| 仰角       | 60 °                       | 2      |
| 回転角      | 0 *                        |        |
| 中心座標     | 9231.06 , 5751.67 , 633.17 |        |
| 基準面      | XY面                        | - E    |
| 参照ビュー    | なし                         |        |
| 固定       | しない                        | 2      |
| 背景       | 不透明                        | 5      |
|          |                            |        |

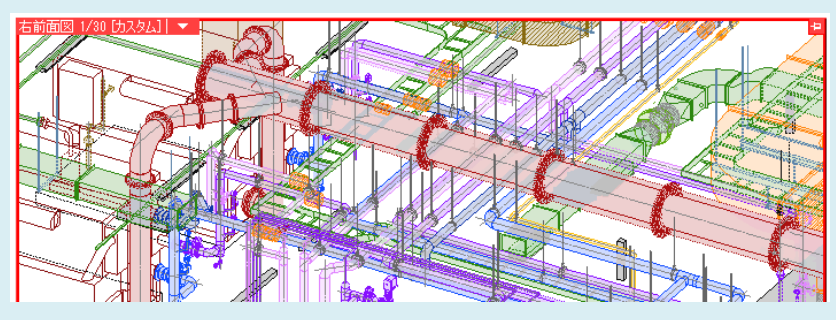

### 参考:[視点]で選択する方向の角度

| 視点         | 方位角   | 仰角      |
|------------|-------|---------|
| 平面         | 0°    | 0 °     |
| 正面         | 0°    | 90 °    |
| 右面         | 90 °  | 90 °    |
| 左面         | -90 ° | 90 °    |
| 背面         | 180°  | 90 °    |
| 裏面         | 0°    | 180°    |
| 右前面        | 30 °  | 70 °    |
| 左前面        | -30 ° | 70 °    |
| 右後面        | 150°  | 70 °    |
| 左後面        | -150° | 70 °    |
| 右前面(等角投影図) | 45 °  | 54.74 ° |
| 左前面(等角投影図) | -45°  | 54.74 ° |
| 右後面(等角投影図) | 135°  | 54.74 ° |
| 左後面(等角投影図) | -135° | 54.74 ° |